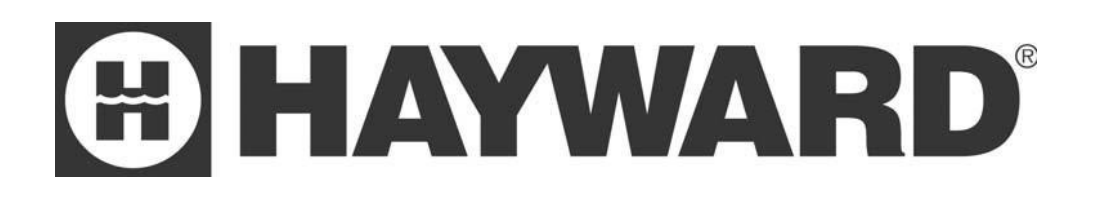

# SWIMMING POOL HEAT PUMP UNIT

Installation & Instruction Manual

Models

HP50AEE HP70AEE

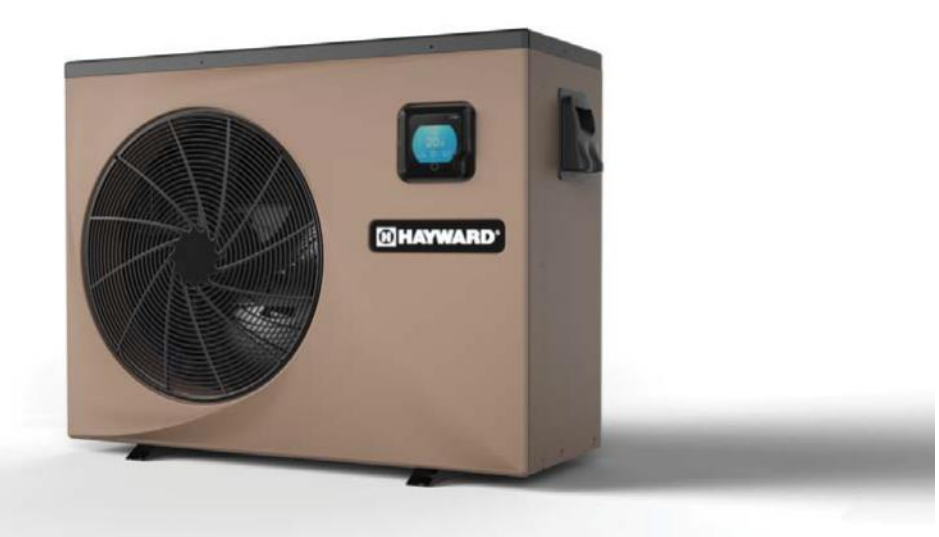

Hayward Pool Products Canada, Inc. 2880 Plymouth Dr., Oakville, ON L6H 5R4 Haywardpool.ca / 1.888.238.7665

# CONTENTS

| 1. Preface                                                                                                    | 1                          |
|----------------------------------------------------------------------------------------------------|----------------------------|
| <ul> <li>2. Specifications</li> <li>2.1 Performance Data of Swimming Pool Heat Pump Unit</li> <li>2.2 Dimensions for Swimming Pool Heat Pump Unit</li> </ul>                                                                                                    | 2<br>2<br>3                |
| <ul> <li>3. Installation and Connection</li> <li>3.1 Installation of System</li> <li>3.2 Swimming Pool Heat Pumps Location</li> <li>3.3 How Close to Your Pool?</li> <li>3.4 Swimming Pool Heat Pumps Plumbing</li> <li>3.5 Swimming Pool Heat Pumps Electrical Wiring</li> <li>3.6 Initial Start-up of the Unit</li> </ul> | 4<br>5<br>5<br>6<br>7<br>7 |
| <ul> <li>4. Usage and Operation</li> <li>4.1 Color screen wire controller interface introduction</li> <li>4.2 Color screen wire controller function introduction</li> <li>4.3 Parameter list and breakdown table</li> </ul>                                                                                                 | 8<br>8<br>10<br>15         |
| 5. Maintenance and Inspection                                                                                                    | 17                         |
| <ul> <li>Appendix</li> <li>6.1 Connection of PCB: Illustration</li> <li>6.2 Wiring Diagram</li> <li>6.3 Exploded View and Spare Parts List</li> <li>6.4 Warranty</li> </ul>                                                                                                    | 18<br>18<br>20<br>21       |

# 1. PREFACE

- In order to provide our customers with quality, reliability and versatility, this product has been made to strict production standards. This manual includes all the necessary information about installation, debugging, discharging and maintenance. Please read this manual carefully before you open or maintain the unit. The manufacture of this product will not be held responsible if someone is injured or the unit is damaged, as a result of improper installation, debugging, or unnecessary maintenance. It is vital that the instructions within this manual are adhered to at all times. The unit must be installed by qualified personnel.
- The unit can only be repaired by qualified installer centre , personnel or an authorised dealer.
- Maintenance and operation must be carried out according to the recommended time and frequency, as stated in this manual.
- Use genuine standard spare parts only. Failure to comply with these recommendations will invalidate the warranty.
- Swimming Pool Heat Pump Unit heats the swimming pool water and keeps the temperature constant. For split type unit, The indoor unit can be Discretely hidden or semi-hidden to suit a luxury house.

Our heat pump has following characteristics:

1 Durable

The heat exchanger is made of PVC & Titanium tube which can withstand prolonged exposure to swimming pool water.

2 Installation flexibility

The unit can be installed outdoors or indoors.

3 Quiet operation

The unit comprises an efficient rotary/ scroll compressor and a low-noise fan motor, which guarantees its quiet operation.

4 Advanced controlling

The unit includes micro-computer controlling, allowing all operation parameters to be set. Operation status can be displayed on the LCD wire controller. Remote controller can be chosen as future option.

# 2.SPECIFICATION

### 2.1 Performance data of Swimming Pool Heat Pump Unit

### • REFRIGERANT: R410A

| UNIT                        | Model     | HP50AEE                      | HP70AEE                      |
|-----------------------------|-----------|------------------------------|------------------------------|
| Rated Heating Power Input   | kW        | 2.68                         | 3.86                         |
| Range                       | kW        | 0.2-2.68                     | 0.31-3.86                    |
| Rated Running Current Input | А         | 12.0                         | 16.9                         |
| Range                       | А         | 1.1-12.0                     | 1.5-16.9                     |
| Power Supply                | V/Hz      | 208-230V~/60Hz               | 208-230V~/60Hz               |
| Compressor Quantity         |           | 1                            | 1                            |
| Compressor                  |           | rotary                       | rotary                       |
| Fan Quantity                |           | 1                            | 1                            |
| Fan Power Input             | W         | 100                          | 100                          |
| Fan Rotate Speed            | RPM       | 500-650                      | 300-750                      |
| Fan Direction               |           | horizontal                   | horizontal                   |
| Noise                       | dB(A)     | 43-53                        | 42-57                        |
| Water Connection            | inch      | 1.5"                         | 1.5"                         |
| Water Flow Volume           | m³/h /gpm | 4.1/18.5                     | 6.2/ 27.3                    |
| Water Pressure Drop(max)    | kPa/psi   | 4.3/ 0.62                    | 4.9/ 0.71                    |
| Unit Net Dimensions(L/W/H)  | mm/ in    | 1048×442×770/ 41.2×17.4×30.3 | 1165×485×870/ 45.9×19.1×34.3 |
| Unit Ship Dimensions(L/W/H) | mm/ in    | 1130×460×780/ 44.5×18.1×30.7 | 1210×510×880/ 47.6×20.1×34.6 |
| Net Weight                  | kg        | see nameplate                |                              |
| Shipping Weight             | kg        | see package label            |                              |

Rated Heating: \*Outdoor air temp:  $27^{\circ}C/24.3^{\circ}C$ , Inlet water temp: $26.7^{\circ}C$  During heating: Running ambient temperature:  $-5^{\circ}C \sim 43^{\circ}C$ .

# 2.SPECIFICATION

### 2.2 The dimensions for Swimming Pool Heat Pump Unit

HP50AEE

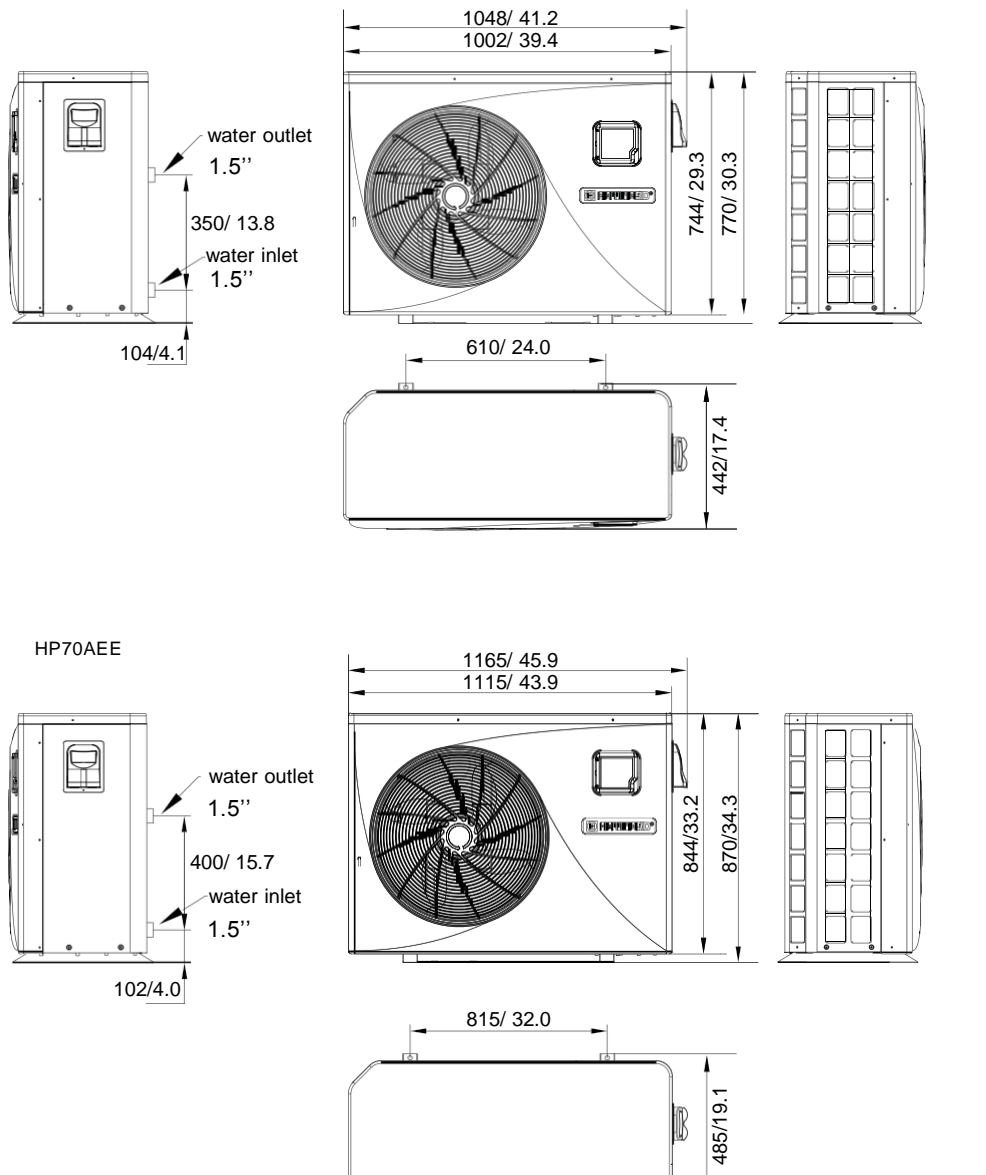

unit : mm/in

### 3.1 Installation illustration

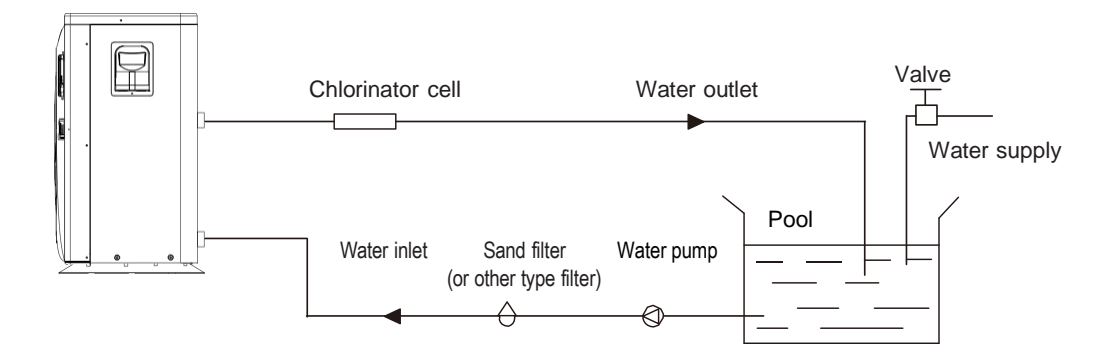

Installation items:

The factory only provides the main unit and the water unit; the other items in the illustration are necessary spare parts for the water system ,that provided by users or the installer.

Attention:

Please follow these steps when using for the first time

1. Open valve and charge water.

2. Make sure that the pump and the water-in pipe have been filled with water.

3.Close the valve and start the unit.

ATTN: It is necessary that the water-in pipe is higher than the pool surface.

The schematic diagram is for reference only. Please check the water inlet/outlet label on the heat pump while plumbing installation.

### 3.2 Swimming Pool Heat Pumps Location

The unit will perform well in any outdoor location provided that the following three factors are presented:

1. Fresh Air - 2. Electricity - 3. Pool filter piping

The unit may be installed virtually anywhere outdoors. For indoor pools please consult the supplier. Unlike a gas heater, it has no draft or pilot light problem in a windy area.

DO NOT place the unit in an enclosed area with a limited air volume, where the units discharge air will be re-circulated.

DO NOT place the unit to shrubs which can block air inlet. These locations deny the unit of a continuous source of fresh air which reduces it efficiency and may prevent adequate heat delivery.

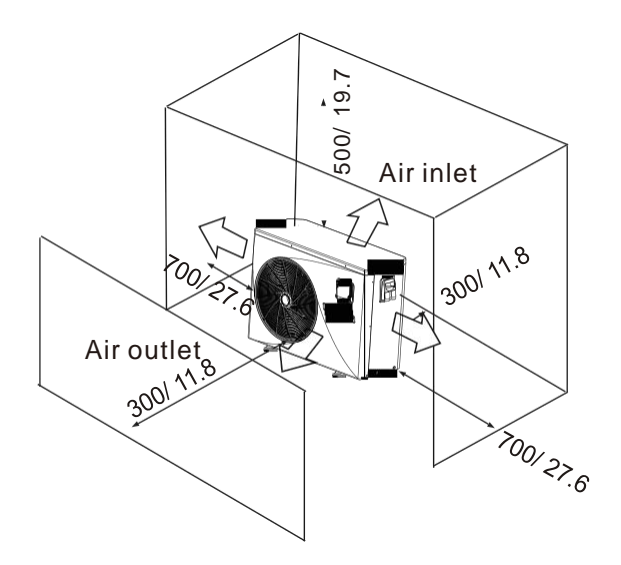

Unit : mm/inch

### 3.3 How Close To Your Pool?

Normally, the pool heat pump is installed within 7.5 metres of the pool. The longer the distance from the pool, the greater the heat loss from the piping. For the most part the piping is buried. Therefore, the heat loss is minimal for runs of up to15 meters(15 meters to and from the pump = 30 meters total), unless the ground is wet or the water table is high. A very rough estimate of heat loss per 30 meters is 0.6 kW-hour, (2000BTU) for every 5  $^{\circ}$ C difference in temperature between the pool water and the ground surrounding the pipe, which translates to about 3% to 5% increase in run time.

### 3.4 Swimming Pool Heat Pumps Plumbing

The Swimming Pool Heat Pumps exclusive rated flow titanium heat exchanger requires no special plumbing arrangements except bypass(please set the flow rate according to the nameplate). The water pressure drop is less than 10kPa at max. Flow rate. Since there is no residual heat or flame Temperatures, The unit does not need copper heat sink piping. PVC pipe can be run straight into the unit.

Location: Connect the unit in the pool pump discharge (return) line downstream of all filter and pool pumps, and upstream of any chlorinators, ozonators or chemical pumps.

Standard model have slip glue fittings which accept 32mm or 50 mm PVC pipe for connection to the pool or spa filtration piping. By using a 50 NB to 40NB you can plumb 40NB

Give serious consideration to adding a quick coupler fitting at the unit inlet and outlet to allow easy draining of unit for winterizing and to provide easier access should servicing be required.

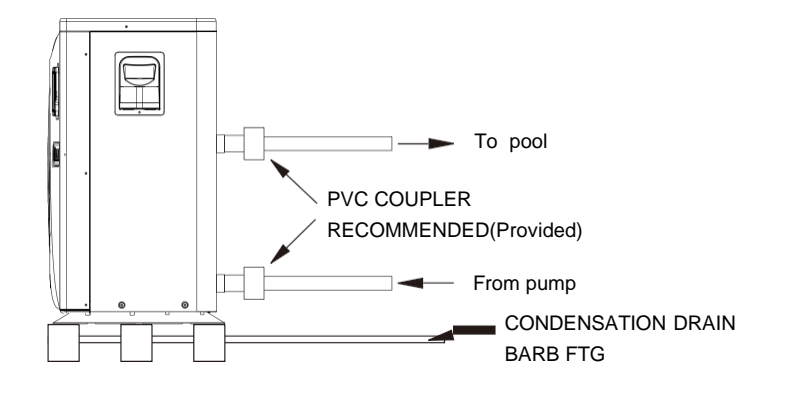

Condensation: Since the Heat pump cools down the air about  $4 -5^{\circ}$ , water may condense on the fins of the horseshoe shaped evaporator. If the relative humidity is very high, this could be as much as several litres an hour. The water will run down the fins into the basepan and drain out through the barbed plastic condensation drain fitting on the side of the basepan. This fitting is designed to accept 20mm clear vinyl tubing which can be pushed on by hand and run to a suitable drain. It is easy to mistake the condensation for a water leak inside the unit.

NB: A quick way to verify that the water is condensation is to shut off the unit and keep the pool pump running. If the water stops running out of the basepan, it is condensation. AN EVEN QUICKER WAY IS to TEST THE DRAIN WATER FOR CHLORINE - if the is no chlorine present, then it's condensation.

### 3.5 Swimming Pool Heat Pumps Electrical Wiring

NOTE: Although the unit heat exchanger is electrically isolated from the rest of the unit, it simply prevents the flow of electricity to or from the pool water. Grounding the unit is still required to protect you against short circuits inside the unit. Bonding is also required.

The unit has a separate molded-in junction box with a standard electrical conduit nipple already in place. Just remove the screws and the front panel, feed your supply lines in through the conduit nipple and wire-nut the electric supply wires to the three connections already in the junction box (four connections if three phase). To complete electrical hookup, connect Heat Pump by electrical conduit, UF cable or other suitable means as specified (as permitted by local electrical authorities) to a dedicated AC power supply branch circuit equipped with the proper circuit breaker, disconnect or time delay fuse protection.

Disconnect - A disconnect means (circuit breaker, fused or un-fused switch) should be located within sight of and readily accessible from the unit, This is common practice on commercial and residential air conditioners and heat pumps. It prevents remotely-energizing unattended equipment and permits turning off power at the unit while the unit is being serviced.

### 3.6 Initial startup of the Unit

NOTE- In order for the unit to heat the pool or spa, the filter pump must be running to circulate water through the heat exchanger.

Start up Procedure - After installation is completed, you should follow these steps:

1. Turn on your filter pump. Check for water leaks and verify flow to and from the pool.

2. Turn on the electrical power supply to the unit, then press the key ON/OFF of wire controller, It should start in several seconds.

3. After running a few minutes make sure the air leaving the top(side) of the unit is cooler(Between 5-10 °C)

4. With the unit operating turn the filter pump off. The unit should also turn off automatically,

5. Allow the unit and pool pump to run 24 hours per day until desired pool water emperature is reached. When the water-in temperature reach setting, The unit just shuts off. The unit will now automatically restart (as long as your pool pump is running)when the pool temperature drops more than 2°Cbelow set temperature.

Time Delay- The unit is equipped with a 3 minute built-in solid state restart delay included to protect control circuit components and to eliminate restart cycling and contactor chatter. This time delay will automatically restart the unit approximately 3 minutes after each control circuit interruption. Even a brief power interruption will activate the solid state 3 minute restart delay and prevent the unit from starting until the 5 minute countdown is completed. Power interruptions during the delay period will have no effect on the 3 minute countdown.

### 4.1. Color screen wire controller interface introduction

4.1.1 Main interface

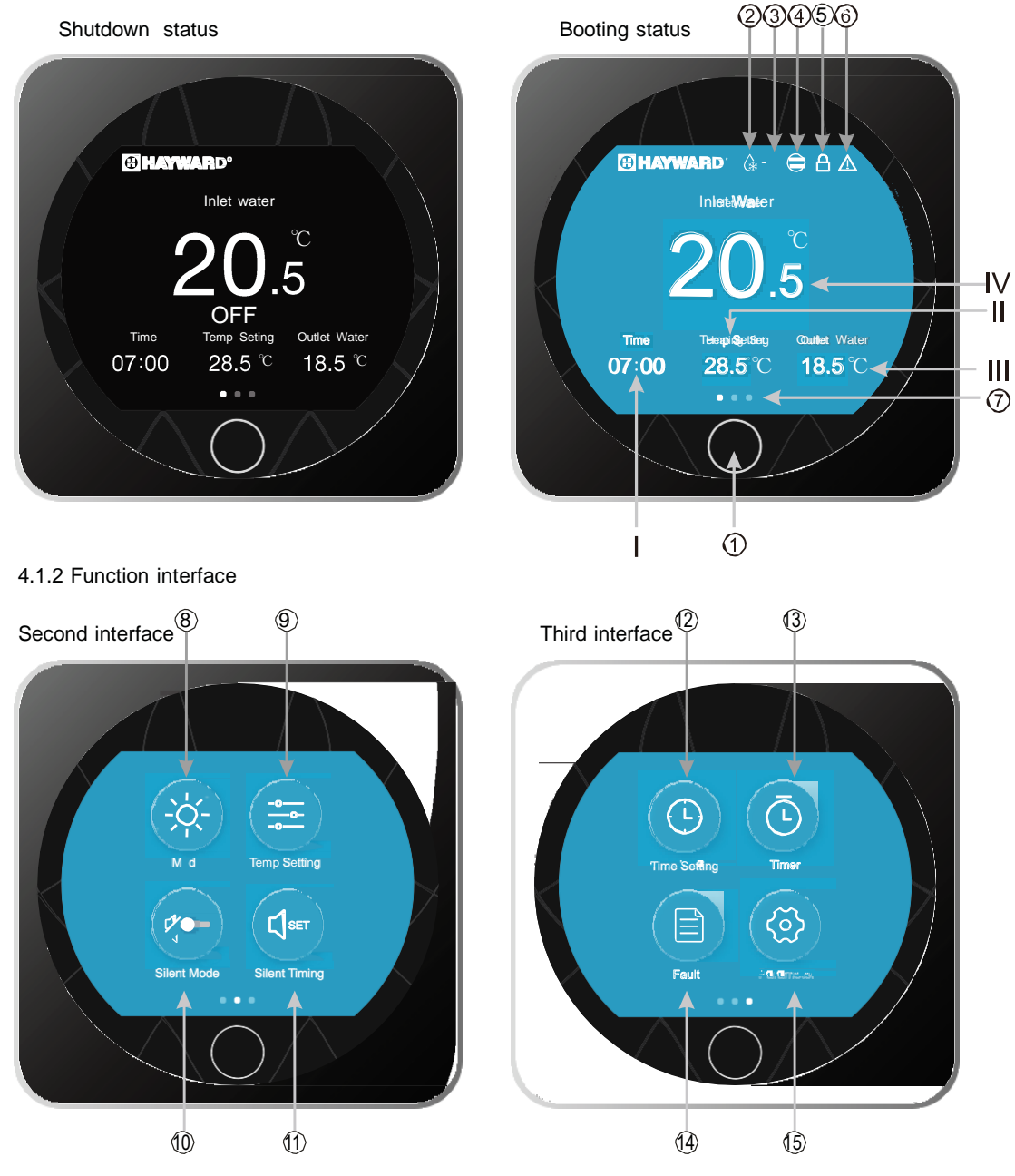

### 4.1.2 Button and display Description

| NO.        | Name              | Description                                                         |
|------------|-------------------|---------------------------------------------------------------------|
| I          | Time              | Show the system time                                                |
| 11         | Temp. Setting     | Show the target temperature                                         |
|            | Outlet Water      | Show the outlet water temperature                                   |
| IV         | Inlet Water       | Show the inlet water temperature                                    |
| 1          | ON/OFF or Back    | Press to control the unit ON/OFF, or back to the previous interface |
| 2          | Defrost icon      | The icon will display when the unit working on defrost mode         |
| 3          | Mode              | The icon will display the running mode (heating/ cooling/auto)      |
| 4          | Compressor icon   | The icon will display when the compressor work                      |
| 5          | Lock icon         | The icon will display when the operation controller is locked       |
| 6          | Fault icon        | The icon will display when the unit fails                           |
| $\bigcirc$ | Current Interface | Slide left or right to switch the interface display                 |
| 8          | Mode              | Click to enter mode setting                                         |
| 9          | Temp Setting      | Click to set the target temperature for current mode                |
| 10         | Silent Mode       | Click to switch the silent mode                                     |
| (1)        | Silent Timing     | Click to set the silent function timer                              |
| (12)       | Time setting      | Click to enter the system time setting                              |
| (3)        | Timer             | Click to enter the timing setting for the unit ON/OFF               |
| (4)        | Fault             | Click to look up the fault history                                  |
| (5)        | Parameter         | Click to enter system parameter interface                           |

#### 4.2. Color screen wire controller function introduction

#### 4.2.1 Booting and shutdown

- In the main interface :
- 1) In shutdown status, press the ON/OFF button for 0.5s then the unit will be booted.
- 2) In booting status, press the ON/OFF button for 0.5s then the unit will be shut down.

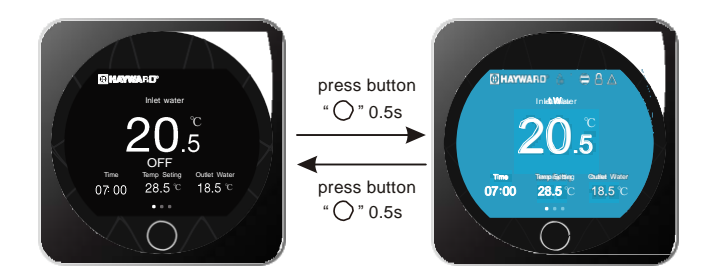

### 4.2.2 Function selection interface

In the main interface, slide left or right to select the function selection.

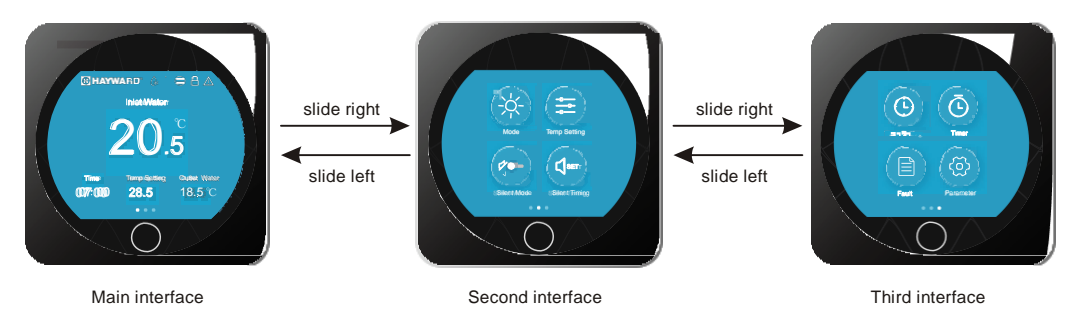

#### 4.2.3 Mode switch

In the Second function interface, click the Mode icon to enter into the Mode Setting interface. Slide up and down to select the mode (Cooling-Heating-Auto), click "OK" to save the setting and back to the previous interface; click Back button " $\bigcirc$ " or " $\leftarrow$ " to quit the settings.

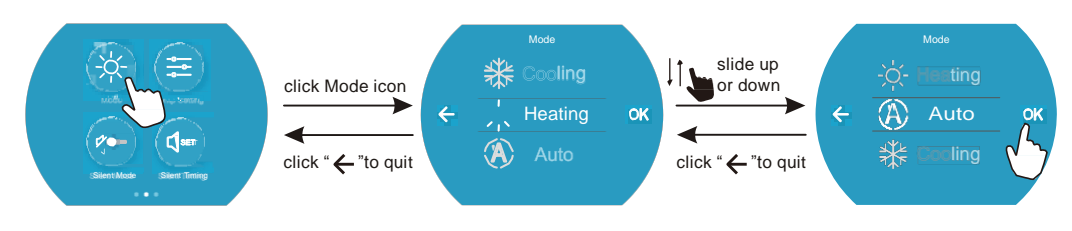

Note: when the unit is designed for single Cooling mode or single Heating mode, the mode can not be switch.

#### 4.2.4 Target temperature setting

In the Second function interface, click " $(\Xi)$ " to enter into the Temp Setting interface, slide up or down to select the target temperature, click "OK" to save the setting and back to the previous interface; click Back button " $\bigcirc$ " or " $\leftarrow$ " to quit the settings.

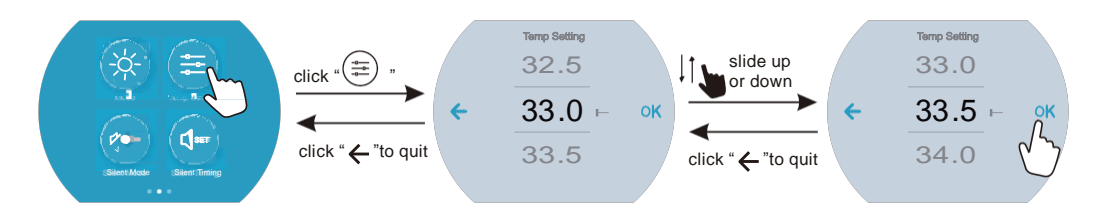

### 4.2.5 System time setting

In the Third function interface, click "()" to enter into Time Setting interface.

Slide up or down to select the DATE, click " $\rightarrow$ " to save and enter into time setting interface; click " $\leftarrow$ " to cancel and back to the prevolus interface.

In the time setting interface, slide up or down to select TIME, click "OK" to save and return to the Third function interface; click " $\leftarrow$ " back to the prevolus interface.

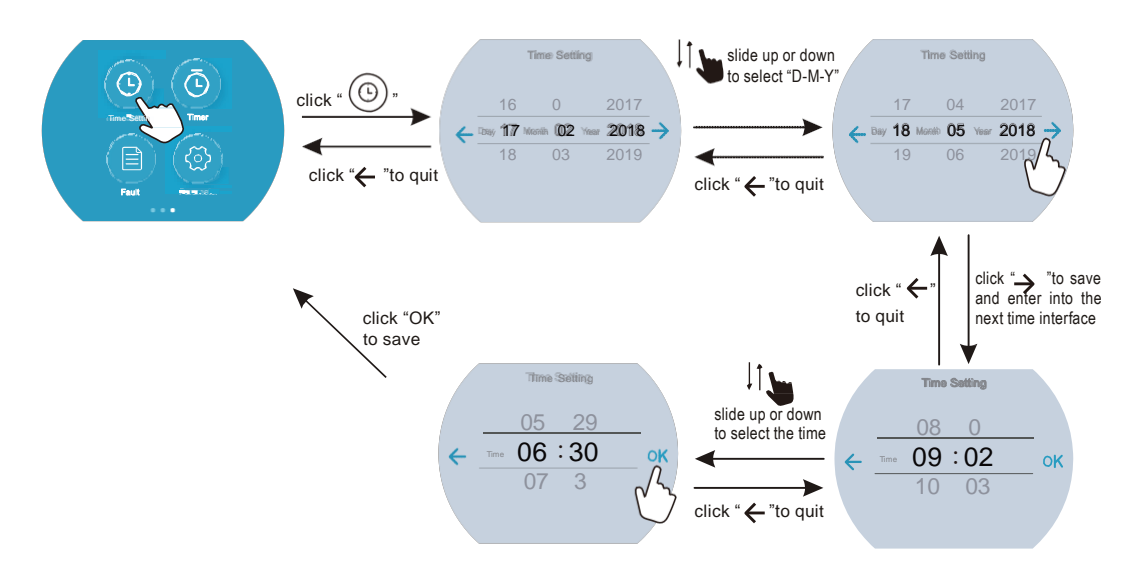

#### 4.2.6 Timing settings

In the Third function interface, click "(O)" to enter into the Time setting interface, click the value of "ON" to enter into the Start time selecting interface, slide up or down to adjust the value, click "OK" to save (click "  $\leftarrow$  " backspace); click the value of "OFF" to enter into End time selecting interface, slide up or down to adjust the value, click "OK" to save (click "  $\leftarrow$  " backspace).

At last, slide right the right round button to active the timing settings or slide it left to Deactivate the timing settings; click "  $\leftarrow$ " back to the third function interface.

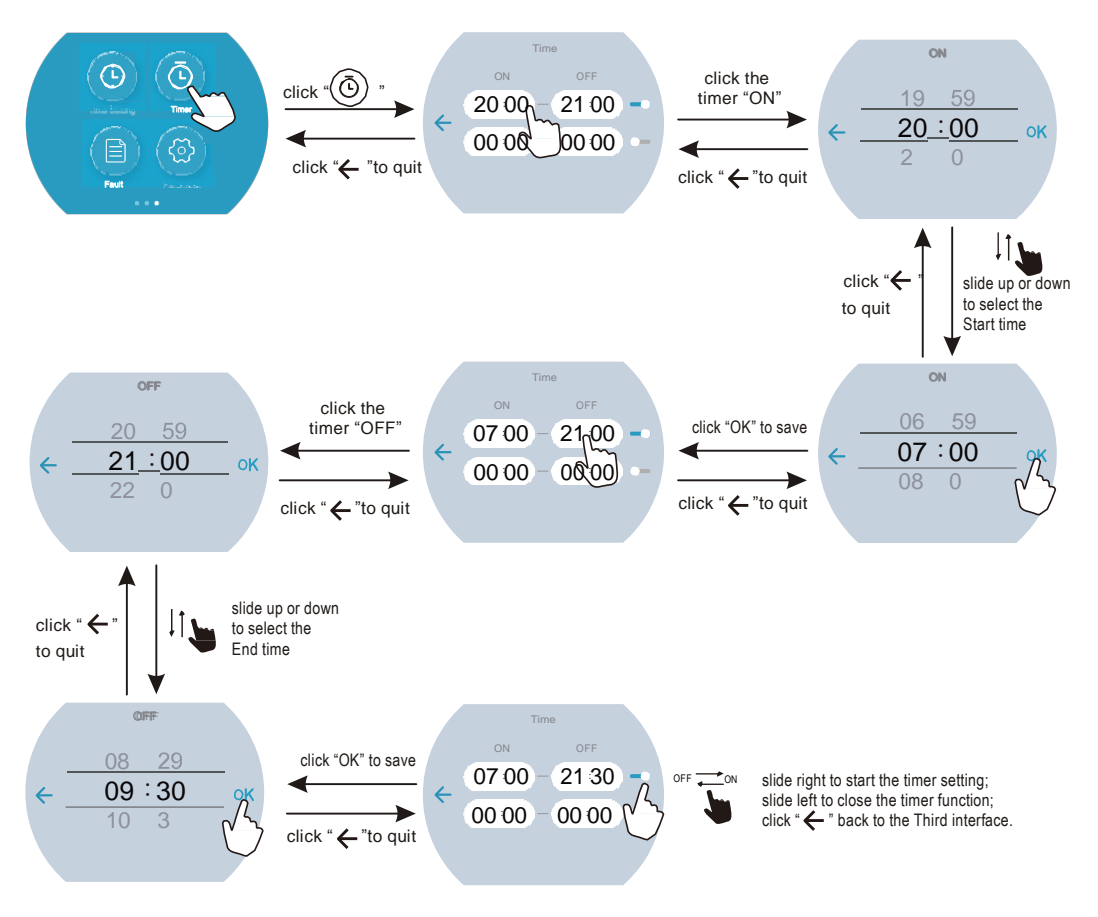

### 4.2.7 Silent Mode and silent timing

#### (1) Silent Mode

In the Second function interface, click " ())" to active the Silent Mode, the icon show " (), click the icon again the Silent Mode function can be off.

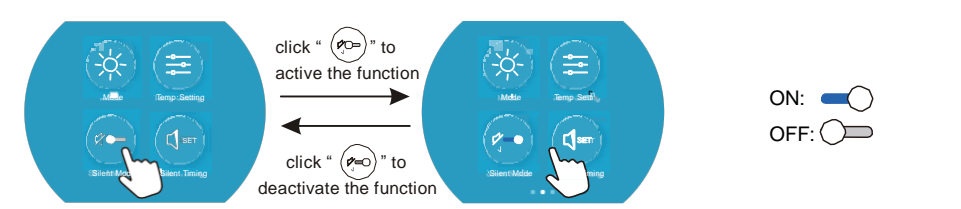

#### (2) Silent Timing

In the Second function interface, click " (I)" to enter into the Silent Timing interface, click the value to adjust the Start time or End time, slide the right round button to active or deactive the Silent Timing function.

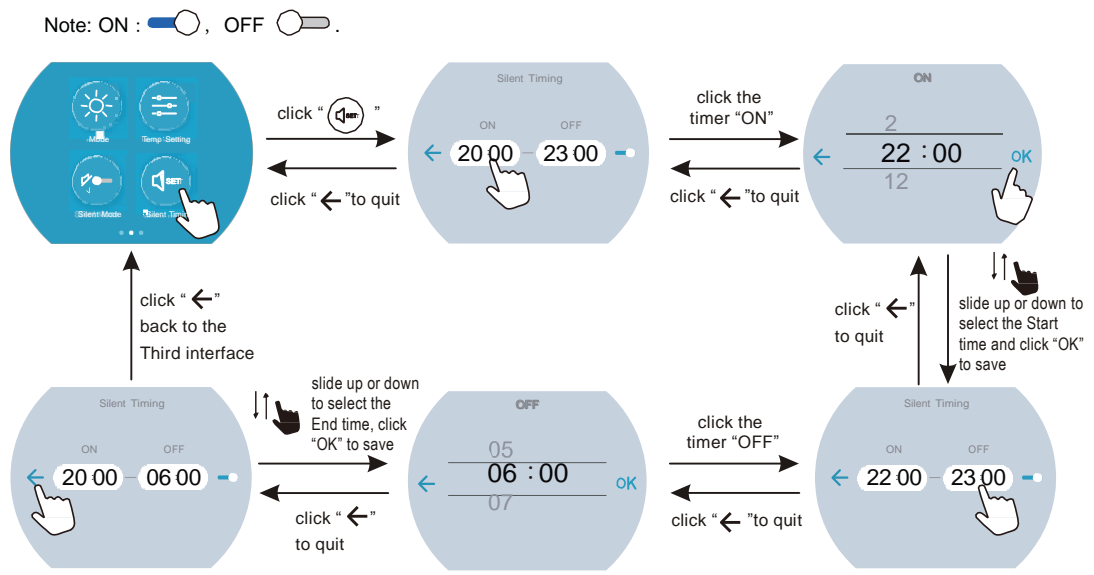

Note:Start and end time setting value must be among the range of 00:00-23:00, and setting value can be precise to hour digit.

### 4.2.8 The fault interface

When fault occus, the fault icon " " will display in the main interface.

To check the fault record list, slide to the Third function interface, click " (B)" to enter into the Fault history record interface, click "  $\rightarrow$  "or "  $\leftarrow$  " to page up or down, the fault interface will record the time, code, name of the fault.

Click "Del" to clean the fault records and press the BACK button "  $\bigcirc$ " to return back to the Third function interface.

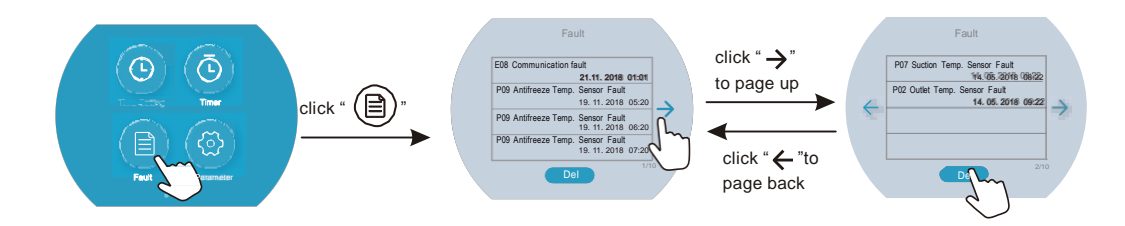

### 4.2.8 Keyboard locking

In the Main interface, press the "  $\bigcirc$  " button over 5 seconds, the screen is locked, press the "  $\bigcirc$  " button over 5 seconds again to unlock the screen.

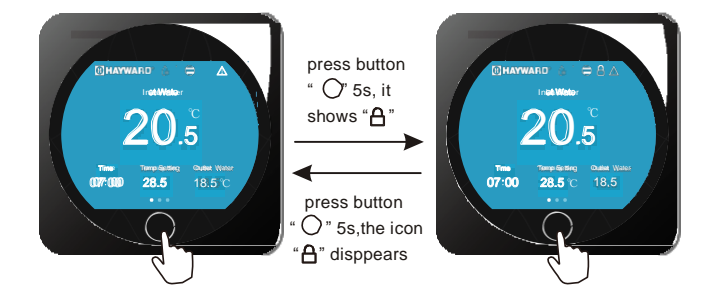

### 4.3 Parameter list and breakdown table

### 4.3.1 Electronic control fault table

| Protect/fault                                 | Fault<br>display | Reason                                                                                                    | Elimination methods                                                                                                    |
|-----------------------------------------------|------------------|----------------------------------------------------------------------------------------------------|----------------------------------------------------------------------------------------------------|
| Inlet Temp. Sensor Fault                      | P01              | The temp. Sensor is broken<br>or short circuit                                                                                                    | Check or change the temp. Sensor                                                                                         |
| Outlet Temp. Sensor Fault                     | P02              | The temp. Sensor is broken<br>or short circuit                                                                                                    | Check or change the temp. Sensor                                                                                         |
| Amibent Temp. Sensor Fault                    | P04              | The temp. Sensor is broken<br>or short circuit                                                                                                    | Check or change the temp. Sensor                                                                                         |
| Coil 1 Temp. Sensor Fault                     | P05              | The temp. Sensor is broken<br>or short circuit                                                                                                    | Check or change the temp. Sensor                                                                                         |
| Coil 2 Temp. Sensor Fault                     | P15              | The temp. Sensor is broken<br>or short circuit                                                                                                    | Check or change the temp. Sensor                                                                                         |
| Suction Temp. Sensor Fault                    | P07              | The temp. Sensor is broken<br>or short circuit                                                                                                    | Check or change the temp. Sensor                                                                                         |
| Discharge Temp. Sensor<br>Fault               | P081             | The temp. Sensor is broken<br>or short circuit                                                                                                    | Check or change the temp. Sensor                                                                                         |
| Exhaust Air over Temp Prot.                   | P082             | The compressor is overload                                                                                                    | Check whether the system of the compressor<br>running normally                                                           |
| Antifreeze Temp. Sensor Fault                 | P09              | Antifreeze temp sensor is<br>broken or short circuited                                                                                                   | check and replace this temp sensor                                                                                       |
| Pressure sensor Fault                         | PP               | The pressure Sensor is broken                                                                                                    | Check or change the pressure Sensor<br>or pressure                                                                       |
| High Pressure Prot.                           | E01              | The high-preesure switch is<br>broken                                                                                                    | Check the pressure switch and cold circuit                                                                               |
| Low Pressure Prot.                            | E02              | Low pressure1 protection                                                                                                    | Check the pressure switch and cold circuit                                                                               |
| Flow Switch Prot.                             | E03              | No water/little water in<br>water system                                                                                                    | Check the pipe water flow and water pump                                                                                 |
| Waterway Anti-freezing Prot.                  | E05              | Water temp.or ambient temp. is too low                                                                                                    |                                                                                                    |
| Inlet and outlet temp. too big                | E06              | Water flow is not enough and low differential pressure                                                                                                   | Check the pipe water flow and whether<br>water system is jammed or not                                                   |
| Anti-freezing Prot.                           | E07              | Water flow is not enough                                                                                                    | Check the pipe water flow and whether<br>water system is jammed or not                                                   |
| Primary Anti-freezing Prot.                   | E19              | The ambient temp. Is low                                                                                                    |                                                                                                    |
| Secondary Anti-freezing Prot.                 | E29              | The ambient temp. Is low                                                                                                    |                                                                                                    |
| Comp. Overcurrent Prot.                       | E051             | The compressor is overload                                                                                                    | Check whether the system of the compressor<br>running normally                                                           |
| Communication Fault                           | E08              | Communicat ion failure between<br>wire controller and mainboard                                                                                          | Check the wire connection between<br>remote wire controller and main board                                               |
| Communication Fault<br>(speed control module) | E081             | Speed control module and main<br>board communication fail                                                                                                | Check the communication connection                                                                                       |
| Low AT Protection                             | TP               | Ambient temp is too low                                                                                                    |                                                                                                    |
| EC fan feedback Fault                         | F051             | There is something wrong with fan<br>motor and fan motor stops running                                                                                   | Check whether fan motor is broken or locked<br>or not                                                                    |
| Fan Motor1 Fault                              | F031             | 1. Motor is in locked-rotor state<br>2. The wire connection between<br>DC-fan motor module and fan<br>motor is in bad contact                            | 1.Change a new fan motor<br>2.Check the wire connection and make sure<br>they are in good contact                        |
| Fan Motor2 Fault                              | F032             | <ol> <li>Motor is in locked-rotor state</li> <li>The wire connection between</li> <li>DC-fan motor module and fan<br/>motor is in bad contact</li> </ol> | <ol> <li>Change a new fan motor</li> <li>Check the wire connection and make sure<br/>they are in good contact</li> </ol> |

### 4.3.2 Frequency conversion board fault table:

| Protection/fault             | Fault | Reason                                                                 | Elimination methods                                               |
|------------------------------|-------|------------------------------------------------------------------------|-------------------------------------------------------------------|
| Drv1 MOP alarm               | F01   | MOP drive alarm                                                        | Recoveryafter the 150s                                            |
| Inverter offline             | F02   | Frequency conversion board and main board communication failure        | Checkthe communicationconnection                                  |
| IPM protection               | F03   | IPM modular protection                                                 | Recoveryafter the 150s                                            |
| Comp. Driver Failure         | F04   | Lack of phase, step or drive hardware damag                            | Checkthe measuringvoltage check requencyconversion board hardware |
| DC Fan Fault                 | F05   | Motor current feedback open circuit or short circuit                   | Checkwhether currentreturn wires connectedmotor                   |
| IPM Overcurrent              | F06   | IPM Input currentis large                                              | Checkand adjustthe current measurement                            |
| Inv. DC Overvoltage          | F07   | DC bus voltage>Dc bus over-voltage<br>protection value                 | Checkthe input voltagemeasurement                                 |
| Inv. DC Lessvoltage          | F08   | DC bus voltage <dc bus="" over-voltage<br="">protection value</dc>     | Checkthe input voltagemeasurement                                 |
| Inv. Input Lessvolt.         | F09   | The input voltage is low, causing the inputcurrent is high             | Checkthe input voltagemeasurement                                 |
| Inv. Input Overvolt.         | F10   | The input voltage is too high, more than outage protection current RMS | Checkthe input voltagemeasurement                                 |
| Inv. Sampling Volt.          | F11   | The input voltage sampling fault                                       | Checkand adjustthe current measurement                            |
| Comm. Err DSP-PFC            | F12   | DSP and PFC connect fault                                              | Checkthe communicationconnection                                  |
| Input Over Cur.              | F26   | The equipment load is too large                                        |                                                                   |
| PFC fault                    | F27   | The PFC circuit protection                                             | ck the PFC switch tube short circuit not                          |
| IPM Over heating             | F15   | The IPM module is overheat                                             | Checkand adjustthe current<br>measurement                         |
| Weak Magnetic Warn           | F16   | Compressor magnetic force is not<br>enough                             |                                                                   |
| Inv. Input OutPhase          | F17   | The input voltage lost phase                                           | Checkand measurethe voltage adjustment                            |
| IPM Sampling Cur.            | F18   | IPM sampling electricity is fault                                      | Checkand adjustthe current measurement                            |
| Inv. Temp. Probe Fail        | F19   | Sensor is short circuit or open circuit                                | Inspectand replacethe sensor                                      |
| Inverter Overheating         | F20   | The transducer is overheat                                             | Checkand adjustthe current measurement                            |
| Inv. Overheating Warn        | F22   | Transducer temperature is too high                                     | Checkand adjustthe current measurement                            |
| Comp. OverCur. Warn          | F23   | Compressor electricity is large                                        | The compressorover-current protection                             |
| Input Over Cur. Warn         | F24   | Input current is too large                                             | Checkand adjustthe current measurement                            |
| EEPROM Error Warn            | F25   | MCU error                                                              | Checkwhether the chip is damaged Replacethe chip                  |
| V15V over/undervoltage fault | F28   | The V15V is overload or undervoltage                                   | Check the V15V input voltage in range<br>13.5v~16.5v or not       |

# 5. MAINTENANCE AND INSPECTION

#### (2) Parameter list

| Meaning                                    | Default | Remarks   |
|--------------------------------------------|---------|-----------|
| Refrigeration target temperature set point | 27ഒ     | Ajustable |
| Heating the target temperature set point   | 27ഒ     | Ajustable |
| Automatic target temerature set point      | 27ഒ     | Ajustable |

#### 5. Maintenance and inspection

- Check the water supply device and the release often. You should avoid the condition of no water or air entering into system, as this will influence unit's performance and reliability. You should clear the pool/spa filter regularly to avoid damage to the unit as a result of the dirty of clogged filter.
- The area around the unit should be dry, clean and well ventilated. Clean the side heating exchanger regularly to maintain good heat exchange as conserve energy .
- The operation pressure of the refrigerant system should only be serviced by a certified technician.
- Check the power supply and cable connection often,.Should the unit begin to operate abnormally, switch it off and contact the qualified technician.
- Discharge all water in the water pump and water system ,so that freezing of the water in the pump or water system does not occur. You should discharge the water at the bottom of water pump if the unit will not be used for an extended period of time. You should check the unit thoroughly and fill the system with water fully before using it for the first time after a prolonged period of no usage.

### 6.1 Connection of PCB illustration

(1) Wire control interface diagram and definition

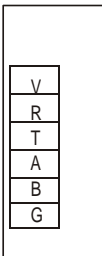

| Sign | Meaning        |
|------|----------------|
| V    | 12V (power + ) |
| R    | No use         |
| Т    | No use         |
| А    | 485A           |
| В    | 485B           |
| G    | GND(power-)    |

(2) Controller interface diagram and definition

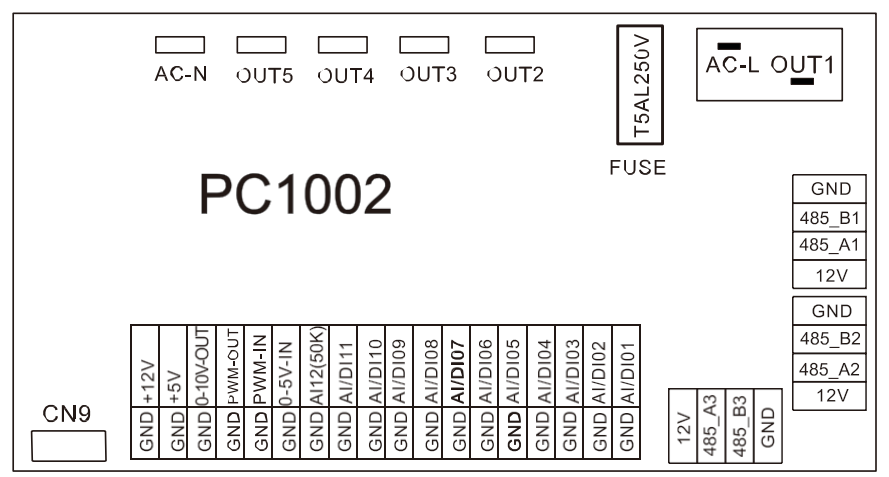

### Connections explanation<sup>§</sup>

| No. | Symbol    | Meaning                                                           |
|-----|-----------|-------------------------------------------------------------------|
| 1   | OUT1      | Compressor (output 220-230VAC)                                    |
| 2   | OUT2      | Water pump (output 220-230VAC)                                    |
| 3   | OUT3      | 4-way valve (output 220-230VAC)                                   |
| 4   | OUT4      | High speed of fan ( output 220-230VAC)                            |
| 5   | OUT5      | Low speed of fan (output 220-230VAC)                              |
| 6   | AC-L      | Live wire (input 220-230VAC)                                      |
| 7   | AC-N      | Neutral wire (input 220-230VAC)                                   |
| 8   | AI/DI01   | Emergency switch (input)                                          |
| 9   | AI/DI02   | Water flow switch (input)                                         |
| 10  | AI/DI03   | System low pressure (input)                                       |
| 11  | AI/DI04   | System high pressure (input)                                      |
| 12  | AI/DI05   | System suction temperature (input)                                |
| 13  | AI/DI06   | Water input temperature (input)                                   |
| 14  | AI/DI07   | Water output temperature (input)                                  |
| 15  | AI/DI08   | System fan coil temperature (input)                               |
| 16  | AI/DI09   | Ambient temperature (input)                                       |
| 17  | AI/DI10   | Mode switch / coil 2 temperature (input)                          |
| 18  | AI/DI11   | Master-slave machine switch / Antifreeze temperature (input)      |
| 19  | AI12(50K) | System Exhaust temperature (input)                                |
| 20  | 0_5V_IN   | Compressor current detection/Pressure sensor(input)               |
| 21  | PWM_IN    | Master-slave machine switch / Feedback signal of EC fan ( input ) |
| 22  | PWM_OUT   | AC fan control ( output )                                         |
| 23  | 0_10V_OUT | EC fan control ( output )                                         |
| 24  | +5V       | +5V (output)                                                      |
| 25  | +12V      | +12V (output)                                                     |
| 26  | GND       |                                                                   |
| 27  | 485_B1    |                                                                   |
| 28  | 485_A1    | Frequency conversion board communications                         |
| 29  | 12V       |                                                                   |
| 30  | GND       |                                                                   |
| 31  | 485_B2    | Color line controller communication                               |
| 32  | 485_A2    |                                                                   |
| 33  | 12V       |                                                                   |
| 34  | Cn9       | Electronic expansion valve                                        |
| 35  | GND       |                                                                   |
| 36  | 485_B3    | The port for centralized control                                  |
| 37  | 485_A3    |                                                                   |
| 38  | 12V       |                                                                   |
| 39  | FUSE      | T5AL250V                                                          |

#### 6.2 Wiring Diagram:

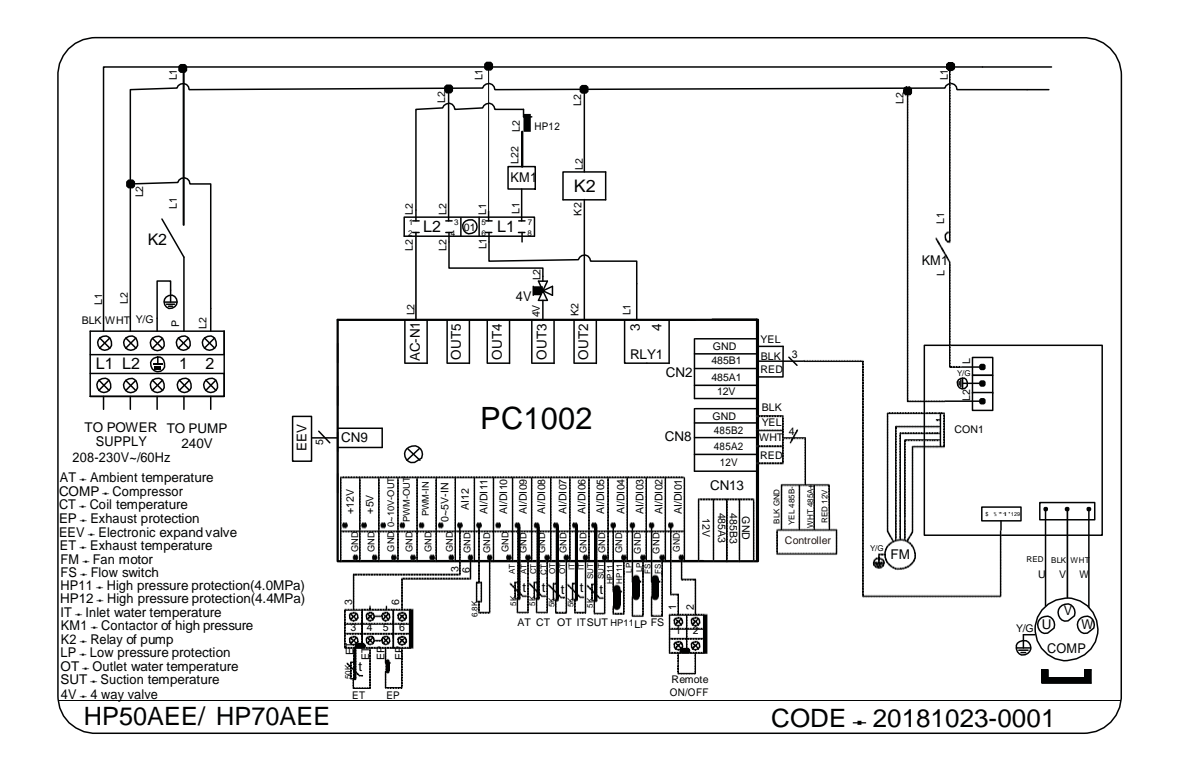

### 6.3 Exploded View - HP50AEE

(1) Complete machine structure explosion diagram

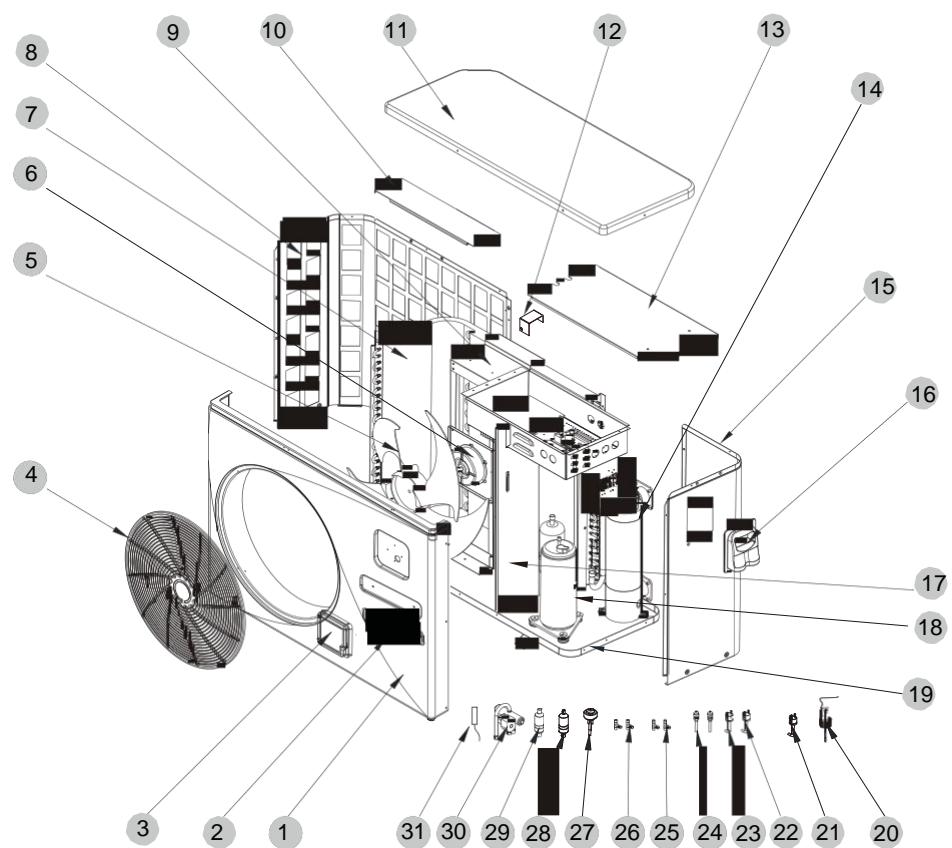

(2) Electrical control structure explosion diagram

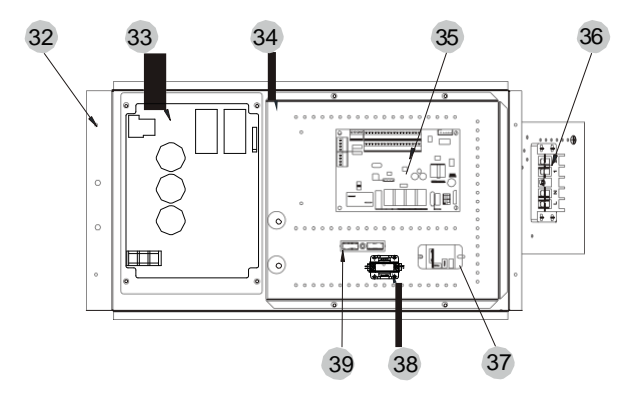

### (3) Spare Parts List

| No. | Code            | Name                         | Specifications                      | Qty |
|-----|-----------------|------------------------------|-------------------------------------|-----|
| 1   | 301090-20120001 | Front box                    | ABS                                 | 1   |
| 2   | 20000-230596    | Trademark                    | 250X55                              | 1   |
| 3   | 72200070        | CP203                        | 82300038 + 82400012                 | 1   |
| 4   | 20000-220369    | Fan net                      | ABS                                 | 1   |
| 5   | 20000-270004    | Axial fan blade              | Z500-145                            | 1   |
| 6   | 20000-330132    | DC                           | ZWS75-A                             | 1   |
| 7   | 32012-120166    | Finned heat exchanger        | 680x290x700x¢7x1.5 2.0              | 1   |
| 8   | 301070-20080006 | Back network                 | Galvanized sheet                    | 1   |
| 9   | 32012-210570    | Motor bracket                | black 9005                          | 1   |
| 10  | 32012-210493    | Top support plate            | ABS black fine lines                | 1   |
| 11  | 32012-210489    | Top cover                    | ABS                                 | 1   |
| 12  | 32008-210167    | Condenser splint             | Galvanized sheet 1.0 black 9005     | 1   |
| 13  | 32012-210494    | Electrical box cover         | Galvanized sheet 1.2 black 9005     | 1   |
| 14  | 301060-20120002 | Titanium tube heat exchanger | ¢9.52x9m ¢110 thread                | 1   |
| 15  | 301070-20120021 | Right side panel             | Galvanized sheet                    | 1   |
| 16  | 32009-220029    | Junction box                 | B ABS black                         | 1   |
| 17  | 32009-220029    | Middle partition             | Galvanized sheet 1.0 black 9005k    | 1   |
| 18  | 20000-110436    | compressor                   | 5RD160ZAA21                         | 1   |
| 19  | 301070-20120022 | Chassis assembly             | Galvanized sheet                    | 1   |
| 20  | 20000-360005    | Flow switch                  | PSL-1 3/4                           | 1   |
| 21  | 20000-360157    | Pressure Switch              | 0.30MPa/0.15MPa ±0.05 normally open | 1   |
| 22  | 2001-3605       | Pressure Switch              | 3.2MPa/4.4MPa ±0.15 normally closed | 1   |
| 23  | 20000-360059    | Pressure Switch              | 3.2MPa/4.0MPa ±0.15 normally closed | 1   |
| 24  | 20000-360157    | Needle valve                 | 40mm 1/2" T0305-10                  | 2   |
| 25  | 2000-1460       | Three links                  | ¢6.5-2x¢6.5(T)x0.75 T2M             | 2   |
| 26  | 304030-00000002 | Three links                  | ¢9.52-2x¢6.35(T)x1.0                | 2   |
| 27  | 20000-140449    | Electronic expansion valve   | DPF(TS1)1.8C-03                     | 1   |
| 28  | 2004-1444       | Filter (R410A)               | ¢9.7-¢9.7 (¢28) T2Y2                | 1   |
| 29  | 20000-140618    | Filter (R410A)               | ¢9.7-¢6.5(¢28) T2Y2                 | 1   |
| 30  | 20000-140484    | Four - way valve             | DSF-9-R410A                         | 1   |
| 31  | 2000-3242       | Sensor                       | 150-502-98674(5K) 800mm             | 5   |
| 32  | 80701652        | Electrical box assembly      | Black 9005                          | 1   |
| 33  | 20000-310170    | Variable frequancy drive     | SA.FNB75GW.1                        | 1   |
| 34  | 32012-210497    | Electrical box line          | Galvanized sheet                    | 1   |
| 35  | 95005-310569    | PC1002 Controller            | 20000-430177+35005-310569           | 1   |
| 36  | 20000-390231    | 5-position terminal block    | UTD-32/5P(L1、L2、PE、1、2)             | 1   |
| 37  | 20000-360297    | Relay                        | HATF903AS30AC220 AC220V 30A         | 1   |
| 38  | 20000-360006    | Contactor                    | HCC-1NU04AA                         | 1   |
| 39  | 2000-3909       | 2-position terminal block    | RS9211(450V~ 4mm2)                  | 1   |

6.3 Exploded View - HP70AEE

(1) Complete machine structure explosion diagram

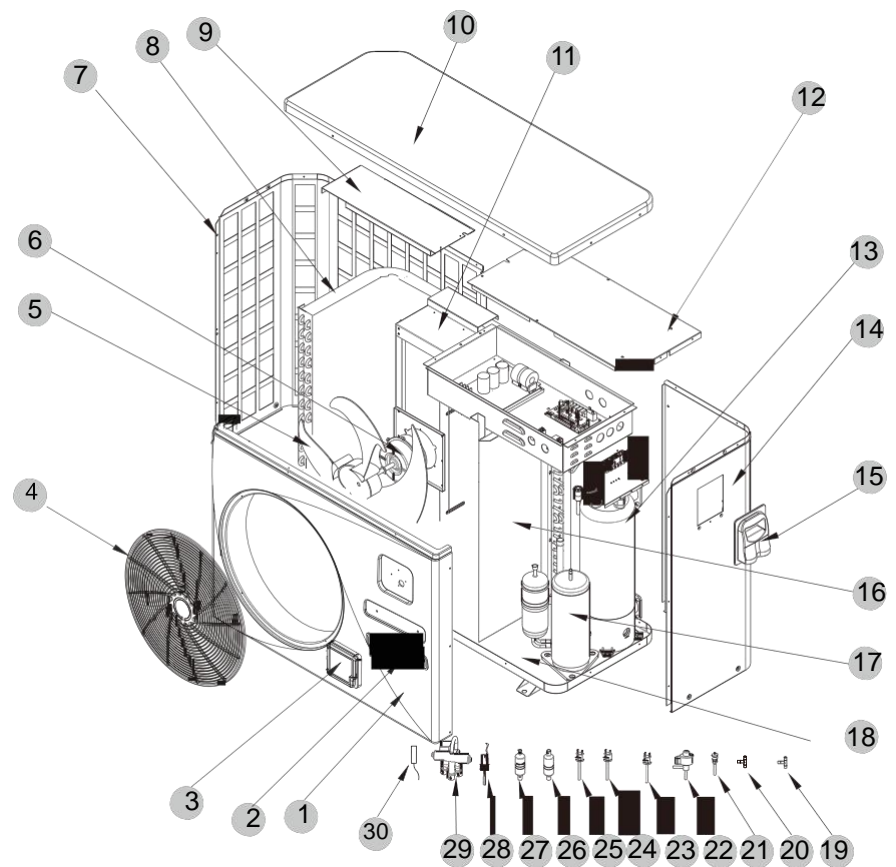

(2) Electrical control structure explosion diagram

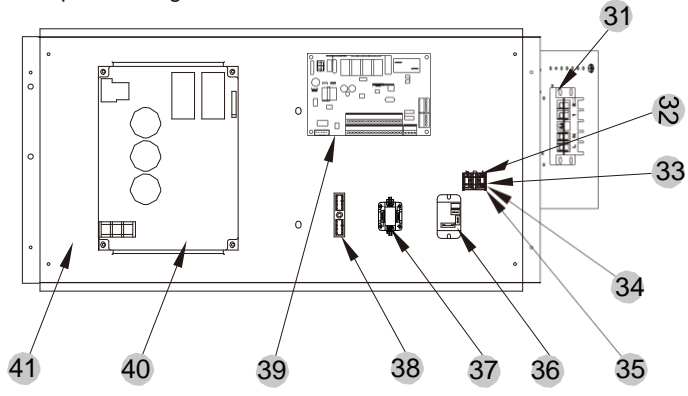

### (3) Spare Parts List

| No. | Code            | Name                         | Specifications                      | Qty |
|-----|-----------------|------------------------------|-------------------------------------|-----|
| 1   | 301090-00000004 | Front box                    | ABS                                 | 1   |
| 2   | 20000-230596    | Trademark                    | 250X55                              | 1   |
| 3   | 72200070        | CP203                        | 82300038 + 82400012                 | 1   |
| 4   | 20000-220369    | Fan net                      | ABS                                 | 1   |
| 5   | 20000-270004    | Axial fan blade              | Z500-145                            | 1   |
| 6   | 20000-330132    | DC                           | ZWS75-A                             | 1   |
| 7   | 80701595        | Back network                 | Galvanized sheet                    | 1   |
| 8   | 301060-20180001 | Finned heat exchanger        | 714x353x800x¢7x2 2.0                | 1   |
| 9   | 32009-210663    | Support plate                | Galvanized sheet 1.5 black 9005     | 1   |
| 10  | 80900216        | Top cover                    | ABS black fine lines                | 1   |
| 11  | 32009-210662    | Motor bracket assembly       | Black 9005                          | 1   |
| 12  | 32009-210658    | Electrical cover             | Galvanized sheet 1.0 black 9005     | 1   |
| 13  | 80600265        | Titanium tube heat exchanger | ¢12.7x7m+¢9.52x5m ¢160 thread       | 1   |
| 14  | 80701596        | Right side panel             | Galvanized sheet                    | 1   |
| 15  | 32009-220029    | Junction box                 | B ABS black                         | 1   |
| 16  | 32009-210664    | Middle partition             | Galvanized sheet 1.0 black 9005     | 1   |
| 17  | 20000-110217    | compressor                   | TNB220FLHMC                         | 1   |
| 18  | 80701594        | Chassis assembly             | Galvanized sheet                    | 1   |
| 19  | 2000-1460       | Three links                  | ¢6.5-2x¢6.5(T)x0.75 T2M             | 1   |
| 20  | 304030-00000002 | Three links                  | 40mm 1/2" T0305-10                  | 1   |
| 21  | 20000-140150    | Needle valve                 | ¢9.52-2x¢6.35(T)x1.0                | 1   |
| 22  | 20000-140572    | Electronic expansion valve   | DPF(B)2.0C-008                      | 1   |
| 23  | 20000-360157    | Pressure Switch              | 0.30MPa/0.15MPa ±0.05 normally open | 1   |
| 24  | 2001-3605       | Pressure Switch              | 3.2MPa/4.4MPa ±0.15 normally closed | 1   |
| 25  | 20000-360059    | Pressure Switch              | 3.2MPa/4.0MPa ±0.15 normally closed | 1   |
| 26  | 2004-1444       | Filter (R410A)               | ¢9.7-¢9.7(¢28) T2Y2                 | 1   |
| 27  | 20000-140618    | Filter (R410A)               | ¢9.7-¢6.5(¢28) T2Y2                 | 1   |
| 28  | 20000-360005    | Flow switch                  | PSL-1 3/4                           | 1   |
| 29  | 20000-140485    | Four-way valve               | DSF-11E-R410A                       | 1   |
| 30  | 2000-3242       | Sensor                       | 150-502-98674(5K) 800mm             | 5   |
| 31  | 20000-390231    | 5-position terminal block    | UTD-32/5P(L1、L2、PE、1、2)             | 1   |
| 32  | 20000-390049    | Terminals                    | MSB 2.5-F                           | 1   |
| 33  | 20000-390048    | Terminals                    | MSDB 2.5-M                          | 1   |
| 34  | 20000-390046    | Terminals                    | MSB 2.5-M                           | 1   |
| 35  | 20000-390047    | Terminal block               | D-MSB 1.5-F                         | 1   |
| 36  | 20000-360297    | Relay                        | HATF903AS30AC220 AC220V 30A         | 1   |
| 37  | 20000-360006    | Contactor                    | HCC-1NU04AA                         | 1   |
| 38  | 2000-3909       | 2-position terminal block    | RS9211(450V~ 4mm2)                  | 1   |
| 39  | 95005-310569    | PC1002 Controller            | 20000-430177+35005-310569           | 1   |
| 40  | 20000-310170    | Variable frequency drive     | SA.FNB75GW.1                        | 1   |
| 41  | 32009-210651    | Electrical box assembly      | Black 9005                          | 1   |